Додаток до рішення

ЗАТВЕРДЖЕНО рішенням Голови Правління АТ «ПРАВЕКС БАНК» від 01.07.2019 № 217

## Акціонерне товариство <u>«ПРАВЕКС БАНК»</u>

Інструкція по роботі з системою ONLINE PRAVEX (для Клієнтів АТ «ПРАВЕКС БАНК»)

Напрям діяльності документа – основні процеси. Підвид напряму діяльності – управління рахунками.

| 3M   | ІСТ |
|------|-----|
| DIVI | IUI |

| 1. Реєстрація у ONLINE PRAVEX                                                         | 3  |
|---------------------------------------------------------------------------------------|----|
| 2. Робота Клієнта у ONLINE PRAVEX                                                     | 4  |
| 3. Переказ з картки на картку (p2p перекази) у ONLINE PRAVEX                          | 7  |
| 4. Переказ з картки на картку (p2p перекази) на сайті https://p2p.pravex.com (описано |    |
| переказ з картки на картку не в своєму кабінеті, а на сайті Банку                     | 9  |
| 5. Платіж з поточного рахунку                                                         |    |
| 6. Платіж з карткового рахунку                                                        | 11 |
| 7. Кредит готівкою                                                                    | 13 |
| 8. Листування з Банком                                                                | 14 |
| 9. Управління карткою                                                                 | 15 |
| 10. Створення/видалення шаблонів                                                      | 15 |
| 11. Платежі з поточного рахунку на картки АТ «ПРАВЕКС БАНК»                           | 16 |
| 12. Перейменування карткових і поточних рахунків                                      | 17 |
| 13. Пошук в архіві                                                                    | 17 |
| 14. Платіжний портал                                                                  | 18 |
| 15. Перевипуск втраченої картки                                                       | 19 |
| 16. Зміна логіну користувачем                                                         | 20 |
| 17. Регулярні платежі фізичних осіб/договірне списання для ФОП                        | 21 |
| 18 Переказ з карти в національній валюті на карту в іноземній валюті (p2p переказ)    | 22 |
| 19. Переказ з карти в іноземній валюті на карту в національній валюті (p2p переказ)   | 24 |
| 20. Продаж іноземної валюти (долар США/євро) з поточного рахунку                      | 27 |
|                                                                                       |    |

## **1.** Реєстрація у ONLINE PRAVEX

- 1.1. На сайті Банку (далі по тексту під терміном «Банк» розуміємо АТ «ПРАВЕКС БАНК») <u>http://www.pravex.com.ua</u> за посиланнями необхідно перейти на сторінку інтернет-банкінгу для фізичних осіб або одразу зайти на <u>https://online.pravex.ua</u>.
- 1.2. На сторінці входу у ONLINE PRAVEХ необхідно натиснути кнопку «Зареєструватися»

| Ласкаво просимо до Online Pravex |        |      |  |
|----------------------------------|--------|------|--|
| Логін                            | Логін  |      |  |
| Пароль                           | Пароль |      |  |
|                                  | Ув     | ійти |  |
| Зареєструватися Забули пароль?   |        |      |  |

1.3. На наступній сторінці необхідно ввести реєстраційний номер облікової карки платника податків за даними Державного реєстру фізичних осіб – платників податків та номер мобільного телефону Клієнта, а також проставити позначку «Я не робот» (або слідувати вказівкам системи для захисту веб-сайтів від інтернет-ботів reCaptcha) та підтвердити ознайомлення з Правилами (у разі необхідності з Правилами можна ознайомитися за посиланням).

| Вв                                   | едіть, будь-ласка, персо                                                                       | рнальну інформацію                                                                               |
|--------------------------------------|------------------------------------------------------------------------------------------------|--------------------------------------------------------------------------------------------------|
| Іден                                 | пифікаційний код                                                                               |                                                                                                  |
| Мобілы                               | ний телефон +380                                                                               |                                                                                                  |
|                                      | Я не робот<br>Канфиденциально                                                                  | еСАРТСНА<br>сть-Уславия испалызавания                                                            |
| Я п<br>обслуго<br>фізични<br>послуги | дтверджую, що ознай<br>вування в системі (<br>х осіб у системі «ONL<br>«Інтернет-банкінг для ( | омлений з <u>ПРАВИЛАМИ</u><br>розділ Обслуговування<br>INE PRAVEX» та надання<br>фізичних осіб») |
|                                      | Ресстрац                                                                                       | ія                                                                                               |

1.4. При успішній реєстрації ONLINE PRAVEX видасть наступне інформаційне повідомлення: «Реєстрацію завершено. Скористайтеся логіном та паролем із надісланого Вам СМС-повідомлення».

1.5. При неуспішній реєстрації (наприклад, номер мобільного телефону не збігається з даними банківської системи) система видаєть помилку та інформаційне повідомлення з контактами Інформаційного центру Банку.

## 2. Робота Клієнта у ONLINE PRAVEX

2.1. Для входу в ONLINE PRAVEX необхідно ввести Логін та Пароль для входу, що були надіслані на номер мобільного телефону у СМС-повідомленні при реєстрації.

| Ласкаво просимо до Online Pravex |           |                |  |
|----------------------------------|-----------|----------------|--|
| Логін                            | 000385244 |                |  |
| Пароль                           | •••••     |                |  |
|                                  | Уе        | ійти           |  |
| Зареєструв                       | атися     | Забули пароль? |  |

2.2. Після успішньої авторизації необхідно змінити Пароль для входу. Пароль для входу має відповідати наступним вимогам:

2.2.1. складається не менше ніж з 8 символів;

2.2.2. містить символи верхнього та нижнього регістрів (наприклад: a-z, A-Z);

| Зміна паролю                                                                                                    |       |  |  |  |
|----------------------------------------------------------------------------------------------------|-------|--|--|--|
| Використайте, будь-ласка, наведену нижче форму для зміни<br>паролю. Довжина паролю повинна бути не меншою за 8 символів |       |  |  |  |
| Старий пароль:                                                                                                    | ••••• |  |  |  |
| Новий пароль:                                                                                                    | ••••• |  |  |  |
| Підтвердіть пароль:                                                                                                    | ••••• |  |  |  |
| Змінити пароль                                                                                                    |       |  |  |  |

2.3. Після введення нового Паролю для входу та його підтвердження ONLINE PRAVEX видасть інформаційне повідомлення про успішність зміни паролю.

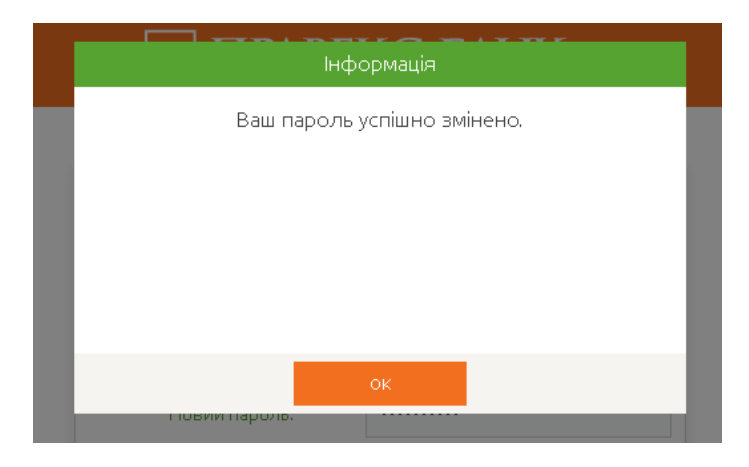

2.4. Після успішної зміни Паролю для входу необхідно авторизуватись в системі з новим паролем.

| Ласкаво просимо до ONLINE PRAVEX |           |  |
|----------------------------------|-----------|--|
| Логін                            | 000385244 |  |
| Пароль                           | •••••     |  |
| Увійти                           |           |  |
| Зареєструватися Забули пароль?   |           |  |

2.5. Головна сторінка ONLINE PRAVEX містить інформацію по рахункам/контрактам (по три з кожної групи – поточні, карткові, депозитні, кредитні).

| ПРАВЕКС БА                                             | HK     | A 🗐 🖶 🚥                          | ,      |        |                                                        | 0 | ЛЕЩЕНКО ЮЛІЯ ПАВЛІВНА. 🛩 |
|--------------------------------------------------------|--------|----------------------------------|--------|--------|--------------------------------------------------------|---|--------------------------|
| Кредит готівкою<br>Переказ з картки на картки          | моіпол | гочні разонки                    |        | MOÎKAP | ки                                                     |   |                          |
| Картки<br>Поточні ракунки                              | \$     | 26204700393934<br>пякаекс рекорд | 407.08 | S      | 5374 37** **** 4518<br>зартулятна картка співровітника |   | 3,862.63                 |
| Платежі та перекази<br>Поповнити мобільний<br>Депозити | S      | 26205799920146<br>пякаекс рекорд | -23.02 |        |                                                        |   |                          |
| Кредити<br>Курси валют                                 |        |                                  |        |        |                                                        |   |                          |
| Карта банкоматів                                       |        |                                  |        |        |                                                        |   |                          |

2.6. При переході в лівій частині в меню «Поточні рахунки» відкривається повна деталізація по усім Поточним рахункам.

2.7. При натисканні кнопки «Детальна виписка» ONLINE PRAVEX запитує період формування виписки (за поточний день або шляхом обрання початкової та кінцевої дати у випадаючому календарі за вказаний період).

| 🚦 Coperan 📑 BMK 🔆 Mendjel PreverSer G. Google 🗼 SNOTIS: Drozen IV. D. (EC-176) programma 🖉 Zangarodnje, jurione, 🕴 dopen novjerja nepi. D. (EC-178) Ect-aceane: |                                              |                 |                             |     |                  |            |
|----------------------------------------------------------------------------------------------------|----------------------------------------------|-----------------|-----------------------------|-----|------------------|------------|
| 🛅 ПРАВЕКС БАІ                                                                                                    | -IK 🔺 🖥 🖶 🚥                                  | Виписка по      | рахунку: 26205799920146     |     |                  |            |
|                                                                                                    |                                              | Оберіть, буд    | ць-паска, період формування | - 1 |                  |            |
| Кредит готівкою                                                                                                    | DAVALOK NE OSOLAZONONOZA MIRO-DONODO CIDIDAN | Поточна: 🗉      | 0                           | - 1 |                  |            |
| Переказ з картки на картку                                                                                                    | PROTOCIO: 20204700595954 MIQUS0058 CEPTOS.   | Початкова дата: | [                           |     |                  |            |
|                                                                                                    | № рахунку                                    |                 |                             |     |                  | 0.06       |
| Картки                                                                                                    | Валюта                                       | Кінцева дата:   |                             |     |                  | 01.12.2017 |
| Поточні рахунки                                                                                                    | Назва                                        | Сформувати      | Відмінити                   |     | Детальна вилиска |            |
| Платежі та перекази                                                                                                    | % ставка                                     | 0.01%           |                             |     |                  |            |
| Поповнити мобільний                                                                                                    | Періодичність виплати %                      | 7 днів          |                             |     |                  |            |

| E                 | виписка п               | о рахунку: 26         | 205799920146  |              |
|-------------------|-------------------------|-----------------------|---------------|--------------|
| ſ                 | Оберіть, бу<br>Іоточна: | /дь-ласка, періс<br>🖉 | од формування |              |
| )У:'<br>— Початко | ва дата:                | 12.12.2017            |               |              |
| <br>Кінце         | ва дата:                | 12.12.2017            |               | Сума<br>Дата |
|                   | формувати               |                       | Відмінити     | E            |
|                   | 0.01%<br>7 днів         |                       |               |              |

2.8. Після натискання кнопки «Сформувати» ONLINE PRAVEX сформує виписку по рахунку за заданий період з можливістю збереження виписки у файл та її друку.

2.9. Аналогічні дії по формуванню виписок можна провести і з Депозитними та Картковими рахунками при переході у відповідні меню Депозити або Картки.

2.10.При переході в меню Кредити відкривається повна деталізація по усім Кредитам Клієнта, при цьому замість виписки по рахунку Клієнт може сформувати графік погашення кредиту шляхом натискання на кнопку «Графік погашення».

2.11. Для пошуку банкомату необхідно перейти в меню Карта банкоматів.

2.12. Для зміни налаштувань ONLINE PRAVEX необхідно у правому верхньому куті натиснути на ПІБ та обрати з випадаючого списку Налаштування.

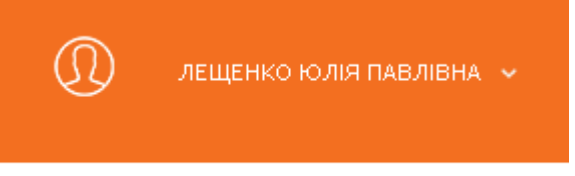

2.13. В налаштуваннях можливо змінити мову інтерфейсу шляхом обрання із запропонованих у випадаючому списку «Мова інтерфейсу» та зберегти зміни. Також при натисканні кнопки «Змінити пароль» можна змінити Пароль для входу (дії аналогічні зміни паролю при першому вході).

| мої пот | ОЧНІ РАХУ         |                     |                        |
|---------|-------------------|---------------------|------------------------|
|         |                   | НАЛАШТУВАННЯ        |                        |
| \$      | 262047<br>ПРАВЕКС | Дата створення:     | Дата останнього входу: |
|         |                   | 04.09.2014 14:56:17 | 12.12.2017 16:20:53    |
| -       |                   | E-Mail:             | Телефон:               |
| S       | 262057<br>ПРАВЕКС |                     |                        |
|         |                   | Дата эміни паролю:  | Мова інтерфейсу:       |
|         |                   | 14.07.2017 10:27:05 | Українська 🔹           |
|         |                   | Эмінити пароль      | Зберегти               |

## 3. Переказ з картки на картку (p2p перекази) у ONLINE PRAVEX

3.1. Для здійснення переказів з картки АТ «ПРАВЕКС БАНК» на картку необхідно перейти в меню «Переказ з картки на картку» або «Платежі та перекази – з картки на картку». Перекази можливі для резидент - резиденту і тільки у національній валюті.

|            | Переказ з картки на картку                                                                                |
|------------|----------------------------------------------------------------------------------------------------|
| <b>1</b> ° | Оберіть картку відправлення:<br>Моя картка      Інша картка<br>Номер картки<br>Оберіть Вашу картку<br>СVV |
| <b>2</b>   | Оберіть номер картки отримувача:<br>● Моя картка ◎ Інша картка                                            |
|            | Оберіть Вашу картку 🖌                                                                                     |
| 3          | Сума транзакції Комісія                                                                                   |
|            | 0.00 0 грн.<br>Умови переказу                                                                             |
|            | Переказати                                                                                                |
| Натиска    | ючи на кнопку "Переказати" ви погоджуєтеся з умовами <u>оферти.</u>                                       |

3.2. Заповнити суму переказу, яка не повинна перевищувати встановлений ліміт для таких операцій, обрати із випадаючого списку картку, з якої буде здійснено переказ коштів, ввести CVV2/CVC2 обраної картки. Далі обрати із випадаючого списку картку, на яку буде здійснюватись переказ коштів, у разі якщо це Ваша картка, емітована АТ «ПРАВЕКС БАНК», або поставити маркер «Інша картка» і ввести номер картки вручну, у разі якщо картка, на яку здійснюється переказ коштів не Ваша, емітована АТ «ПРАВЕКС БАНК» або іншим банком. Після цього необхідно натиснути кнопку «Переказати».

3.3. У разі якщо ліміт суми переказу перевищено, ONLINE PRAVEX видасть інформаційне повідомлення про таке перевищення та поверне у вікно введення реквізитів переказу. Також програма видасть помилку, якщо платіж проводитиметься на картку в іноземній валюті або на користь нерезидента.

3.4. Якщо сума переказу не перевищує ліміт та відповідає іншим умовам проведення операції, то на номер мобільного телефону буде відправлено СМС-повідомлення з кодом підтвердження, який

необхідно ввести у поле «Одноразовий пароль», яке з'явиться одразу після натискання кнопки «Переказати».

Перед натисканням кнопки «Продовжити» необхідно повторно перевірити реквізити переказу.

3.5. Після здійснення переказу система ONLINE PRAVEX видасть наступне інформаційне повідомлення: «Переказ успішно виконано».

3.6. Для здійснення переказів з картки іншого банку України, окрім АТ «ПРАВЕКС БАНК» на картку АТ «ПРАВЕКС БАНК» або іншого банку необхідно перейти в меню Переказ з картки на картку та слідувати алгоритму заповнення форми переказу. Обрати пункт «Інша картка». Перекази можливі для резидента – резиденту і тільки у національній валюті.

|          | Переказ з картки на картку                                                                                                    |  |
|----------|----------------------------------------------------------------------------------------------------|--|
| 1°<br>2° | Оберіть картку відправлення:<br>• Моя картка • Інша картка<br>• Моя картка • Інша картка<br>• Моя сартки суу<br>• Моя картка • Інша картка<br>• Моя картка • Інша картка<br>• Моя картки • Інша картка |  |
| 3        | Сума транзакції Комісія<br>0.00 0 грн.<br>Умови переказу                                                                                                    |  |
| Натискаю | Переказати<br>очи на кнопку "Переказати" ви погоджуєтеся з умовами <u>оферти.</u>                                                                                                    |  |

3.7. Внести номер картки, з якої буде здійснюватися переказ.

3.8. Заповнити суму переказу, яка не повинна перевищувати встановлений ліміт для таких операцій, ввести CVV2/CVC2 та термін дії. Далі обрати із випадаючого списку картку, на яку буде здійснюватись переказ коштів, у разі якщо це картка, емітована АТ «ПРАВЕКС БАНК», або поставити маркер «Інша картка» і ввести номер картки вручну, у разі якщо картка, на яку здійснюється переказ коштів, емітована АТ «ПРАВЕКС БАНК» або іншим банком. Після цього необхідно натиснути кнопку «Переказати».

3.9. У разі якщо ліміт суми переказу перевищено, ONLINE PRAVEX видасть інформаційне повідомлення про таке перевищення та поверне у вікно введення реквізитів переказу. Також програма видасть помилку, якщо переказ проводитиметься на користь нерезидента або на картку у іноземній валюті.

3.10. Якщо сума переказу не перевищує ліміт та відповідає іншим умовам проведення операції, то на номер мобільного телефону буде відправлено СМС-повідомлення з кодом підтвердження, який необхідно ввести у поле «Одноразовий пароль», яке з'явиться одразу після натискання кнопки «Переказати».

Перед натисканням кнопки «Продовжити» необхідно повторно перевірити реквізити переказу. У разі необхідності змінити реквізити платежу необхідно натиснути кнопку «Змінити».

3.11. Після здійснення переказу система ONLINE PRAVEX видасть інформаційне повідомлення: «Переказ виконано успішно».

3.12. Для перегляду здійснених операцій, їх статусу та для повтору операції без вводу основних реквізитів платежу необхідно перейти в меню «Архів операцій».

| ПРАВЕКС БА                           | HK 🐔                          |                                     |                                             |                                                                 |                               | 0                                  | ЛЕЩЕНКО ЮЛІЯ ПАВЛІВНА |
|--------------------------------------|-------------------------------|-------------------------------------|---------------------------------------------|-----------------------------------------------------------------|-------------------------------|------------------------------------|-----------------------|
| Кредитготівкою                       | АРХІВ ОПЕРАЦІЙ                |                                     |                                             |                                                                 |                               |                                    |                       |
| Переказ э картки на картку<br>Картки | Початкова дата:<br>05.12.2017 | Кінцева дата:<br>12.12.2017 Показат | Карта або рахунок:<br>Всі картки та рахунки | ~                                                               | Тип операції:<br>Всі операції |                                    | ~                     |
| Поточні ракунки                      | Да                            | та Ракунок спи                      | сання                                       | Опис транзакції                                                 | Сумат                         | гранзакції Стат                    | ус                    |
| Платежі та перекази<br>З картки      | € 18:<br>07.12                | 02 5374 37** ***<br>2017 005T79799  | * 4518 Правекс кар<br>190                   | лта своя - Правекс карта чужа<br>4390 49** **** 8718            | 1,4                           | 170.00 Викона<br>10.88 7 груд 2017 | лний 🔍                |
| 3 разунку<br>Міжкартками             | € 19:<br>06.12                | 31 5374 37** ***<br>2017 005T79799  | * 4518 Правекс кај<br>90                    | рта своя - Карта іншого банку<br>4149 60***** 9995              | 50                            | 00.00 Простро<br>7.00 6 груд 2017  | чений <b>О</b>        |
| Могшаблони<br>Архів операцій         | € 19:<br>06:12                | 32 5374 37** ***<br>2017 005T79799  | * 4518 Правекс кар<br>190 2620579992        | та своя - Правекс рахунок свій<br>10148 : лещенко юлія павлівна | 50                            | 00.00 Викона<br>6 груд 2017        | зний <b>О</b>         |

# 4. Переказ з картки на картку (р2р перекази) На сайті Банку

https://p2p.pravex.com

(описано переказ з картки на картку не в своєму кабінеті, а на сайті Банку)

4.1. Для здійснення переказу необхідно перейти за посиланням <u>https://p2p.pravex.com</u> або на сайті Банку у розділі «Приватним особам» – «Переказ з картки на картку». Перекази можливі від резидента – резиденту і тільки у національній валюті.

4.2. Слідувати алгоритму заповнення форми переказу.

|                      | Переказ з карти на карту                                                        |
|----------------------|---------------------------------------------------------------------------------|
| <b>1</b> °           | Дані карти для відправлення:                                                    |
|                      | Номер вашої картки<br>0000 0000 0000 0000<br>Термін дії СVV<br>00 / 00 ниму 000 |
| 2 о виб              | іеріть номер картки отримувача:                                                 |
|                      | Номер картки одержувача<br>0000 0000 0000 0000                                  |
| 3                    | Сума відправлення Комісія<br>Від 1 до 25000 грн. О грн.                         |
| 4°.                  | Я ознайомлений з умовами переказу.                                              |
|                      | Переказати                                                                      |
| Натискаючи на кнопку | "Переказати" ви погоджуєтеся з умовами <u>оферти.</u>                           |

9 Інструкція по роботі з системою ONLINE PRAVEX 4.3. Натискаючи «Переказати», клієнт погоджується з умовами оферти (Договору про надання послуги «Перекази з картки на картку (p2p)»).

4.4. Натиснувши на «Умови переказу», Клієнт може ознайомитися з тарифами та лімітами на операції переказів з карток та на оперції в інтернет-банкінгу.

4.5. Натиснувши «Оферта», Клієнт може ознайомитися з офертою.

4.6. У разі якщо ліміт суми переказу перевищено, система видасть інформаційне повідомлення про таке перевищення та поверне у вікно введення реквізитів переказу. Також програма видасть помилку, якщо переказ здійснюватиметься на користь нерезидента або на картку у іноземній валюті.

4.7. Якщо сума переказу не перевищує ліміт та відповідає іншим умовам проведення платежу, то на номер мобільного телефону буде відправлено СМС-повідомлення з кодом підтвердження, який необхідно ввести у поле «Одноразовий пароль», яке з'явиться одразу після натискання кнопки «Переказати». Перед натисканням кнопки «Продовжити» необхідно повторно перевірити реквізити переказу.

4.8. Після здійснення переказу система система видасть наступне інформаційне повідомлення: «Переказ виконано успішно».

#### 5. Платіж з поточного рахунку

5.1. Для здійснення платежу з поточного рахунку необхідно перейти за посиланням <u>https://online.pravex.ua</u> у розділ Платежі та перекази – з рахунку.

5.2. Слідувати алгоритму заповнення форми:

|                                   |                     | Платіж з рахун            | ку       |            |         |                    |
|-----------------------------------|---------------------|---------------------------|----------|------------|---------|--------------------|
| Рахунок сплати                    | Оберіть Ваш рахун   | юк                        | ~        | Сум        | іа, грн | 0.00               |
| Номер платежу                     | 40                  |                           | Дата     | а платежу  | 12.12   | .2017              |
|                                   |                     | <u>Комісія по тарифам</u> | и банку  |            |         |                    |
| • Пл                              | атіж за реквізитами | 🔍 Платіж на картк         | овий рах | унок ПРАВЕ | ЕКС-БАН | НКу                |
|                                   |                     | Реквізити отриму          | увача:   |            |         |                    |
| МФО отримувача                    |                     | Рахунок<br>отримувача     |          |            |         |                    |
| Банк, у якому<br>відкрито рахунок |                     |                           |          |            |         |                    |
| orphinybara                       |                     |                           | ІНН от   | римувача   |         |                    |
| Найменування<br>отримувача        |                     |                           |          |            |         |                    |
| Призначення                       | Введіть призначе    | ння платежу               |          |            |         |                    |
|                                   |                     |                           |          |            |         | Пишилося симеолів: |
| 36                                | ерегти як шаблон    |                           |          | Про,       | довжити | 1                  |

5.3. Після того як форму буде заповнено, клієнту прийде на номер телефону ОТП-пароль.

5.4. Клієнт вводить ОТП-пароль і натискає «Переказати».

5.5. Якщо отримувач – юридична особа, клієнту автоматично буде запропоновано ввести реквізити

| A00 0 | 10               |  |
|-------|------------------|--|
| ΦΟΠ   | юридична особа 🖤 |  |

ЄДРПОУ отримувача

5.6. Після здійснення переказу система ONLINE PRAVEX видасть наступне інформаційне повідомлення: Платіж створено та відправлено на опрацювання Банком.

5.7. Статус платежу клієнт може переглянути в меню «Архів операцій».

5.8. Коли платіж буде проведено Банком – статус зміниться на «Виконаний».

5.9. Клієнт може роздрукувати квитанцію. Квитанція друкується в системі з підписом і печаткою Банку.

5.10. При подвійному натисканні на платіж також відкриється інформація по платежу, де, у разі успішного проведення Банком, клієнт може зберегти або надрукувати платіжне доручення.

5.11. Якщо по якійсь причині платіж не буде проведено – статус відобразиться «Помилка». При подвійному натисканні на статус клієнту відкриється інформація по платежу з причиною відбраковки/непроведення платежу.

5.12. Платежі на рахунки (поточні/ транзитні для подальшого зарахування на карткові), що відкриті в АТ «ПРАВЕКС БАНК», набрані клієнтом до 19-45 поточного дня, будуть проведені в поточному дні. Платежі, набрані пізніше будуть проведені наступним операційним днем Банку (частина робочого дня Банку, протягом якої приймаються від Клієнтів документи на переказ і документи на відкликання та можна, за наявності технічної можливості, здійснити їх обробку, передачу та виконання. Тривалість операційного дня встановлюється Банком самостійно та закріплюється в його внутрішніх документах). Платежі на транзитний рахунок для подальшого їх перерахування на картковий рахунок, проведені до 17-45, зараховуються на карткові рахунки того ж робочого дня, а платежі проведені після 17-45 – наступного операційного дня.

5.13. Платежі на рахунки (поточні/карткові) за межі АТ «ПРАВЕКС БАНК», набрані клієнтом до 18:10 поточного дня, будуть проведені в поточному дні. Платежі, набрані пізніше, будуть проведені наступним операційним днем Банку.

5.14. При формуванні платежу:

Зазначається ідентифікаційний код отримувача за Єдиним державним реєстром підприємств та організацій України (ЄДРПОУ) або реєстраційний (обліковий) номер платника податку, який присвоюється контролюючими органами (далі - ідентифікаційний код). Якщо платник знає, що ідентифікаційний код юридичній особі не присвоєний, то ставиться дев'ять нулів.

Для фізичних осіб зазначається реєстраційний номер облікової картки платника податків або серія (за наявності)

Для фізичних осіб віруючих зазначається десять нулів, якщо фізична особа через свої релігійні переконання відмовилася від прийняття реєстраційного номера облікової картки платника податків, а інформація щодо серії та номера паспорта розміщується в полі "Допоміжні реквізити".

Якщо платник не знає реєстраційного номера облікової картки платника податків/серії та номера паспорта фізичної особи, то ставиться п'ять дев'яток. Ця вимога поширюється лише на отримувача - фізичну особу.

Якщо згідно із законодавством України ідентифікаційний код нерезиденту не присвоюється, то ставляться дев'ять нулів.

#### 6. Платіж з карткового рахунку

6.1. Для здійснення платежу з карткового рахунку необхідно перейти за посилання https://online.pravex.ua у розділ Платежі та перекази - з картки. Платежі можливі тільки у національній валюті.

6.2. Слідувати алгоритму заповнення форми

|                                                 | ı<br>۱                   | татіж картки        |                |           |                          |
|-------------------------------------------------|--------------------------|---------------------|----------------|-----------|--------------------------|
| Моя картка                                      | Оберіть Вашу картку      |                     | ~              | сvv       |                          |
| Сума, грн                                       | 0.00                     | )                   |                | Комісія   | 0.00                     |
| Номер платежу                                   | 40                       |                     | Умови переказу |           |                          |
|                                                 | 🔍 Власний раху           | нок 🖲 Інши          | ій рахунок     |           |                          |
|                                                 | Реквізи                  | іти отримув         | ача:           |           |                          |
| МФО отримувача                                  | отр                      | Рахунок<br>римувача |                |           |                          |
| Банк, у якому<br>відкрито рахунок<br>отримувача |                          |                     |                |           |                          |
|                                                 |                          |                     | ІНН отримува   | ча        |                          |
| Найменування<br>отримувача                      |                          |                     |                |           |                          |
| Призначення                                     | Введіть призначення плат | ежу                 |                |           | Пишилося симеалів: 160 🖉 |
|                                                 |                          |                     |                |           |                          |
| 36                                              | ерегти як шаблон         |                     |                | Продовжит | а                        |

6.3. Після того як форму буде заповнено, клієнту прийде на номер телефону ОТП-пароль.

6.4. Клієнт вводить ОТП-пароль і натискає «Переказати».

6.5. Якщо отримувач – юридична особа, клієнту автоматично буде запропоновано ввести реквізити

| <b>AOT</b> |                  | єдрпоу     |
|------------|------------------|------------|
| ΦΟΠΟ       | юридична особа 👳 | отримувача |

6.6. Після здійснення переказу система ONLINE PRAVEX видасть інформаційне повідомлення: «Платіж створено та відправлено на опрацювання Банком».

6.7. Якщо необхідно поповнити власний рахунок, то Клієнт обирає пункт «Власний рахунок». У даному випадку призначення платежу формується програмою автоматично.

|               | Платіж н            | картки          |           |
|---------------|---------------------|-----------------|-----------|
| Моя картка    | Оберіть Вашу картку | ~               | cvv       |
| Сума, грн     | 0.00                | Kor             | исія 0.00 |
|               |                     | Умови переказу  |           |
| Номер платежу | 40                  |                 |           |
|               | Власний рахунок     | 🔍 Інший рахунок |           |
|               | Рахунок от          | римувача        |           |
|               | Оберіть Ваш рахунок | ~               |           |
|               |                     |                 |           |
| 36            | ерегти як шаблон    | Прод            | овжити    |

6.8. Статус платежу клієнт може переглянути в меню «Архів операцій».

6.9. Коли платіж буде проведено Банком – статус зміниться на «Виконаний».

6.10. Квитанція друкується з підписом і печаткою Банку.

6.11. При подвійному натисканні на платіж також відкриється інформація по платежу, де, у разі успішного проведення Банком, клієнт може зберегти або надрукувати платіжне доручення.

6.12. Якщо по якійсь причині платіж не буде проведено – статус відобразиться наступний: «Помилка». При подвійному натисканні на статус клієнту відкриється інформація по платежу з причиною відбраковки/непроведення платежу.

6.13. Платежі на рахунки (поточні/ транзитні для подальшого зарахування на карткові), що відкриті в АТ «ПРАВЕКС БАНК», набрані клієнтом до 19:45 поточного дня, будуть проведені в поточному дні. Платежі, набрані пізніше, будуть проведені наступним операційним днем Банку. Платежі на транзитний рахунок для подальшого їх перерахування на картковий рахунок, проведені до 17-45, зараховуються на карткові рахунки того ж робочого дня, а платежі проведені після 17-45 – наступного операційного дня.

6.14. Платежі на рахунки (поточні/карткові) за межі АТ «ПРАВЕКС БАНК», набрані клієнтом до 18:10 поточного дня, будуть проведені в поточному дні. Платежі, набрані пізніше, будуть проведені наступним операційним днем Банку.

#### 6.15. При формуванні платежу:

Зазначається ідентифікаційний код отримувача за Єдиним державним реєстром підприємств та організацій України (ЄДРПОУ) або реєстраційний (обліковий) номер платника податку, який присвоюється контролюючими органами (далі - ідентифікаційний код). Якщо платник знає, що ідентифікаційний код юридичній особі не присвоєний, то ставиться дев'ять нулів.

Для фізичних осіб зазначається реєстраційний номер облікової картки платника податків або серія (за наявності)

Для фізичних осіб віруючих зазначається десять нулів, якщо фізична особа через свої релігійні переконання відмовилася від прийняття реєстраційного номера облікової картки платника податків, а інформація щодо серії та номера паспорта розміщується в полі "Допоміжні реквізити".

Якщо платник не знає реєстраційного номера облікової картки платника податків/серії та номера паспорта фізичної особи, то ставиться п'ять дев'яток. Ця вимога поширюється лише на отримувача - фізичну особу.

Якщо згідно із законодавством України ідентифікаційний код нерезиденту не присвоюється, то ставляться дев'ять нулів.

#### 7. Кредит готівкою

7.1. Для отримання попереднього рішення від Банку стосовно отримання кредиту готівкою необхідно перейти за посиланням <u>https://online.pravex.ua</u> у розділ «Кредит готівкою».

7.2. Відкривається форма (скрін у даному пункті) заявки для заповнення. Дана форма відкривається відразу, якщо клієнт не створював раніше подібні заявки.

У разі, якщо Клієнт раніше створював заявку на кредит, то зайшовши у розділ «Кредит готівкою», перед Клієнтом вілкриється перелік раніше створених заявок, тому для створення нової заявки потрібно натиснути «Нова заявка» та заповнити форму:

| Клівнт ЛЕШИ                                                                                                    | нко юлія павлі                                                                                       | вна                                                                                                    |                                                             |
|----------------------------------------------------------------------------------------------------|----------------------------------------------------------------------------------------------------|----------------------------------------------------------------------------------------------------|-------------------------------------------------------------|
|                                                                                                    |                                                                                                    |                                                                                                    | 212221212                                                   |
| документ                                                                                                    | HE184759                                                                                             | ідентифікаційний код                                                                                                    | 3138619427                                                  |
| Сума кредиту, грн.                                                                                                    | 2000.00                                                                                              | <b>0</b>                                                                                                    | 100 000                                                     |
| Термін кредиту, міс.                                                                                                    | 12                                                                                                   | 12                                                                                                    | 48                                                          |
| Орієнтовний щомія<br>Сімейний стан                                                                                                    | ячний платіж всьо<br>одружений/одруз<br>К-сть дітей/осі:                                             | го, грн. 352.44<br>жена⊚ не одружений/не одружена(<br>6 на утриманні 0                                                                                                    | 9                                                           |
| Орієнтовний щомія<br>Сімейний стан<br>Форма зайнятост                                                                                                    | ячний платіж всьо<br>одружений/одрул<br>К-сть дітей/осі<br>і найманий праців                         | го, грн. 352.44<br>кена не одружений/не одружена<br>6 на утриманні 0<br>иник працює на СПД непрацюк                                                                                         | Эчий пенсіонер ()                                           |
| Орієнтовний щомія<br>Сімейний стан<br>Форма зайнятост<br>Чаявність довідки про доходи                                                                                          | ачний платіж всьо<br>и одружений/одрул<br>К-сть дітей/осі<br>і найманий праців<br>и так⊙ Ні⊙         | го, грн. 352,44<br>жена не одружений/не одружена (<br>б на утриманні 0<br>ник працює на СПД непрацюк<br>Стаж роботи на останньому<br>місці роботи, міс.                                     | <ul> <li>Рчий пенсіонер</li> <li>О</li> </ul>               |
| Орієнтовний щомій<br>Сімейний стаї<br>Форма зайнятост<br>Чаявність довідки про доходи<br>Основний дохід (в міс.), гри                                                          | ачний платіж всьо<br>одружений/одрул<br>К-сть дітей/осі<br>і найманий праців<br>так Ні<br>0.00       | го, гр.н. 352.44<br>жена не одружений/не одружена (<br>6 на утриманні 0<br>ник працює на СПД непрацюк<br>Стаж роботи на останньому<br>місці роботи, міс.<br>Додатковий дохід (в міс.), грн. | <ul> <li>Рчий пенсіонер</li> <li>0</li> <li>0.00</li> </ul> |
| Орієнтовний щомі<br>Сімейний стал<br>Форма зайнятост<br>Чаявність довідки про доходи<br>Основний дохід (в міс.), гри<br>Щомісячні виплати за всім<br>Щомісячні виплати за всім | ячний платіж Всьо<br>одружений/одруя<br>К-сть дітей/осі/<br>і найманий праців<br>1 так⊚ Ні @<br>0.00 | го, грн. 352,44<br>жена не одружений/не одружена (<br>б на утриманні 0<br>ник працює на СГД непрацюю<br>Стаж роботи на останьому<br>місці роботи, міс.<br>Додатковий дохід (в міс.), грн.   | <ul> <li>ний пенсіонер </li> <li>0</li> <li>0,00</li> </ul> |

- 7.3. Після заповнення всіх полів заявки кнопка «Надіслати» стає активною.
- 7.4. Натиснути кнопку «Надіслати».

7.5. Заявка відправлена до Банку і має статус: Відправлено на розгляд.

7.6. Якщо Банк приймає позитивне попереднє рішення, статус заявки змінюється на: «Попередньо погоджено\*».

7.7. Якщо зайти в заявку, в ній міститься інформація щодо:

- максимальної суми кредиту, грн;
- масимального строку кредитування, міс.;
- щомісячного платежу по кредиту, грн.

7.8. Якщо Банк приймає негативне попереднє рішення, то статус заявки змінюється на: «Відмовлено\*».

7.9. У будь-якому разі (позитивне чи негативне попереднє рішення прийнято): попереднє погодження чи відмова не є кінцевим рішенням по кредиту. Для отримання кінцевого рішення по Кредиту необхідно звернутися на відділення АТ «ПРАВЕКС БАНК», при собі потрібно мати оригінали паспорту або ID картки, ідентифікаційного коду та довідки про доходи (за наявності).

## 8. Листування з Банком

8.1. Для того, щоб відправити листа до Банку або прочитати отримані листи від Банку, необхідно перейти за посиланням <u>https://online.pravex.ua</u> у розділ «Листування з Банком» (цифрою позначено кількість непрочитаних повідомлень від Банку).

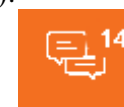

8.2. Натиснути «Нове повідомлення»:

|            | ł         | нове пові | домлення | a         |    |
|------------|-----------|-----------|----------|-----------|----|
| Тема       |           |           |          |           |    |
|            |           |           |          |           |    |
|            |           |           |          |           |    |
|            |           |           |          |           |    |
|            |           |           |          |           |    |
|            |           |           |          |           | 11 |
| Додати вкл | адення    |           |          |           |    |
|            | Надіслати |           |          | Відмінити |    |

- 8.3. Заповнити необхідні поля та надіслати в Банк.
- 8.4. Після відправки повідомлення має статус: «Нове».
- 8.5. Коли працівник Банку прочитає повідомлення, статус матиме дату і час прочитання.
- 8.6. Максимально дозволений об'єм вкладення 15 Мб.

#### 9. Управляння карткою

9.1. Для того, щоб змінити ліміт або відмовитися від введення CVV2/CVC2 коду, необхідно перейти за посиланням <u>https://online.pravex.ua</u> у розділ «Картки – змінити ліміти».

9.2. Створити заявку, заповнивши форму на зміну ліміту та/або відмови від CVV2/CVC2 коду.

|                                                                        | Змінити ліміти          |
|------------------------------------------------------------------------|-------------------------|
| Моя картка                                                             | Оберіть Вашу картку 🗸 🗸 |
| Тип ліміту                                                             | Оберіть тип ліміту 🗸    |
| Країна розрахунку/зняття                                               |                         |
| Email                                                                  |                         |
| Валюта операції                                                        | Оберіть тип валюти 🗸    |
| Бажана сума ліміту                                                     | 0.00                    |
| Перші 3 літери кодового<br>слова по карті                              |                         |
| На який період необхідно<br>змінити ліміт (діб)                        |                         |
| Скасування перевірки СVV2<br>коду по операціям за<br>платіжною карткою | Так⊛ Ні⊙                |
| На який період необхідно<br>скасувати перевірку CVV2<br>коду(діб)      |                         |
|                                                                        | Стандартні ліміти       |
|                                                                        | Надіслати               |

- 9.3. Після заповнення всіх полів заявки кнопка «Надіслати» стає активною.
- 9.4. Натиснути кнопку «Надіслати».
- 9.5. Після того, як працівник Банку зімнить ліміт, Клієнт отримає повідомлення на вказаний е-mail.
- 9.6. Максимальна кількість днів, на які можна змінити ліміт до закінчення строку дії картки.

#### 10. Створення/видалення шаблонів

10.1. Створити шаблон можна 2 способами.

10.2. Зайти в меню «Платежі та перекази – Мої шаблони».

| Платежі та перекази |
|---------------------|
| 3 картки            |
| 3 рахунку           |
| Між картками        |
| Мої шаблони         |

10.3. Натиснути «новий шаблон» і обрати «платіж з рахунку» чи «платіж з картки».

10.4. Заповнити всі необхідні реквізити і натиснути «Зберегти».

10.5. Другим способом створити платіж є: зайти в меню «Платежі та перекази – Архів операцій».

| Π, | патежі та перекази |
|----|--------------------|
|    | З картки           |
|    | 3 рахунку          |
|    | Між картками       |
|    | Мої шаблони        |
|    | Архів операцій     |
|    | - · ·              |

- 10.6. Обрати необхідну операцію.
- 10.7. Натиснути «Зберегти як шаблон».
- 10.8. Всі реквізити вже заповнено їх можна редагувати.
- 10.9. Натиснути «Зберегти».
- 10.10. Щоб видалити шаблон, необхідно навпроти необхідного шаблону натиснути:

10.11. Потім натиснути:

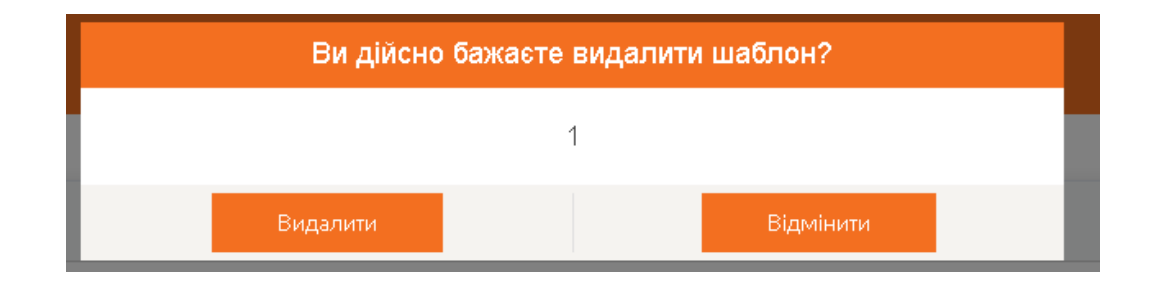

## 11. Платежі з поточного рахунку на картки АТ «ПРАВЕКС БАНК»

11.1. Зайти в меню «Платежі та перекази – з рахунку».

| Платіж з рахунку    |                                          |                                                     |                                                       |         |       |  |  |  |
|---------------------|------------------------------------------|-----------------------------------------------------|-------------------------------------------------------|---------|-------|--|--|--|
| Рахунок сплати      | Оберіть Ваш рахунс                       | ж                                                   | ~ Сул                                                 | іа, грн | 0.00  |  |  |  |
| Номер платежу       | 40                                       |                                                     | Дата платежу                                          | 12.12   | .2017 |  |  |  |
| © Пл                | <u>і</u><br>атіж за реквізитами<br>Карті | Комісія по тариф<br>Платіж на кар<br>кові реквізити | <u>ам банку</u><br>тковий рахунок ПРАВІ<br>отримувача | ЕКС-БАН | Ку    |  |  |  |
|                     | Власна картка                            | <ul> <li>Інша картка</li> </ul>                     | О Картковий рахун                                     | ж       |       |  |  |  |
| Оберіть Вашу картку |                                          |                                                     |                                                       |         |       |  |  |  |
| 36                  | ерегти як шаблон                         |                                                     | Про                                                   | довжити | l.    |  |  |  |

- 11.2. Можливо поповнити картку за номером та за картковим рахунком.
- 11.3. Обрати необхідний варіант.
- 11.4. Натиснути «Продовжити».
- 11.5. Клієнту прийде на номер телефону ОТП-пароль.

11.6. Клієнт вводить ОТП-пароль і натискає «Переказати».

11.7. Після здійснення переказу система ONLINE PRAVEX видасть наступне інформаційне повідомлення: Платіж створено та відправлено на опрацювання Банком.

11.8. Статус платежу клієнт може переглянути в меню «Архів операцій».

11.9. Коли платіж буде проведено Банком – статус зміниться на «Виконаний».

11.10. Платіжне доручення друкується з підписом і печаткою Банку.

11.11. При подвійному натисканні на платіж також відкриється інформація по платежу, де, у разі успішного проведення Банком, клієнт може зберегти або надрукувати платіжне доручення.

11.12. Якщо по якійсь причині платіж не буде проведено – статус буде «Помилка», при подвійному натисканні на статус клієнту відкриється інформація по платежу з причиною відбраковки/непроведення платежу.

11.13. Платежі на рахунки (карткові), що відкриті в АТ «ПРАВЕКС БАНК», набрані клієнтом до 18:50 поточного дня, будуть проведені в поточному дні. Платежі, набрані пізніше, будуть проведені наступним операційним днем Банку.

#### 12. Перейменування карткових і поточних рахунків

12.1. Для того, щоб перейменувати картку або поточний рахунок, необхідно перейти за посиланням <u>https://online.pravex.ua</u> у розділ «Картки» або у розділ «Поточні рахунки».

12.2. Натиснути значок з олівцем:

| Назва | Зарплатна картка | Ø |
|-------|------------------|---|
|       | співробітника    |   |

#### 12.3. Внести нову назву та натиснути Зберегти.

| Змінити назву рахунку 005Т7979990:UAH |                        |          |           |  |  |  |  |  |  |
|---------------------------------------|------------------------|----------|-----------|--|--|--|--|--|--|
| Назва                                 | Зарплатна картка співр | обітника |           |  |  |  |  |  |  |
|                                       | Зберегти               |          | Відмінити |  |  |  |  |  |  |

## 13. Пошук в архіві

13.1. Для того, щоб здійснити пошук в архіві, необхідно перейти за посиланням <u>https://online.pravex.ua</u> у розділ «Платежі та перекази – Архів операцій».

13.2. Пошук можна здійснити по даті, по картці або рахунку та по типу операції.

| Початкова дата: | Кінцева дата: |          | Карта або рахунок:        | Тип операції: |   |
|-----------------|---------------|----------|---------------------------|---------------|---|
| 05.12.2017      | 12.12.2017    | Показати | Всі картки та рахунки 🗸 🗸 | Всі операції  | ~ |

## 14. Платіжний портал

14.1. Для того, щоб здійснити оплату послуг по готовим шаблонам необхідно перейти за посиланням <u>https://online.pravex.ua</u>

14.2. Обрати необхідний розділ з меню або скористатися пошуком.

| ПЛАТЕЖІ           |   |                                  |
|-------------------|---|----------------------------------|
| Мобільний зв`язок | ~ | <b>Q</b> Що вам потрібно знайти? |

14.3. Далі слідувати крокам заповнення шаблону, вносити необхідні реквізити.

|          |                                        | Київстар   |                                      |
|----------|----------------------------------------|------------|--------------------------------------|
| КИЇВСТАР | Номер телефону (без +380)<br>Сума, грн |            | Мінімальна сума сплатежу : 1.00 грн. |
|          |                                        | Продовжити |                                      |

14.4. Обрати оплату з картки чи поточного рахунку

| Номер телефону (б                                                                  | ез +380) : 67~                                                                             | ении автоматично д.<br>Сплачую,грн: | ля попе<br>10.0 | овнення бала<br>10      | нсу                                         |
|------------------------------------------------------------------------------------|--------------------------------------------------------------------------------------------|-------------------------------------|-----------------|-------------------------|---------------------------------------------|
|                                                                                    |                                                                                            | Комісія, грн:                       | 10.55           | Мінімальна сума         | а сплатежу:1.00 грн.                        |
| Найменування отри<br>Рахунок отримувач<br>Банк, у якому відкр<br>Поизначення: Опра | <b>імувача:</b> ПрАТ "Київстар"<br>а: 260 15201 (р. 1010)<br>ито рахунок отримувача: АТ Ук | срСиббанк                           |                 | ΕДΡΠΟУ οτρиκ<br>ΜΦΟ οτη | <b>хувача:</b> 21673832<br>римувача: 351005 |
| riprenerennik OFM                                                                  | ата моовльного звизку                                                                      |                                     |                 |                         |                                             |
|                                                                                    | <ul> <li>Эмоєї каралівної о зв'язку</li> </ul>                                             | ртки 🔍 З мого рахун                 | çy              |                         |                                             |
|                                                                                    | Эла мослиного за наку Э мосі ка Оберіть Вашу картку                                        | ртки 🔍 З мого рахуни                | cy<br>~         | cvv                     |                                             |

- 14.5. Натиснути «Продовжити».
- 14.6. Клієнту прийде на номер телефону ОТП-пароль.
- 14.7. Клієнт вводить ОТП-пароль і натискає «Переказати».
- 14.8. Після успішного введення ОТП-паролю на екрані зявиться повідомлення:

| Інформація                                              |  |
|---------------------------------------------------------|--|
| Платіж створено та відправлено на опрацювання<br>Банком |  |
| ок                                                      |  |

14.9. В архіві операцій буде така інформація:

| S | 11:18<br>29.03.2018 | 537437*****4518<br>2625000000874 | Оплата послуг<br>26005325079000 : ПрАт "Київстар" | 1.00<br>10.51 | Опрацьовується<br>29 бер 2018 р., 11:19 | O, |
|---|---------------------|----------------------------------|---------------------------------------------------|---------------|-----------------------------------------|----|
|   |                     |                                  |                                                   |               |                                         |    |

14.10. Після успішного проведення операції статус зміниться на наступний:

## Виконаний 29 бер 2018 р., 11:23

14.11. Для перегляду статусу здійснених операцій та можливості отримання документу, що підтверджує здійснену операцію (при оплаті з поточного рахунку-платіжне доручення/при оплаті з карти-квитанцію) необхідно перейти в меню «Архів операцій»

| 丽 ПРАВЕКС БА                              | HK       | <b>^</b>            | B 💷                                |                                                                    |                        |               |                   | Д лещенк                              | О ЮЛІЯ ПАВЛІВНА |
|-------------------------------------------|----------|---------------------|------------------------------------|--------------------------------------------------------------------|------------------------|---------------|-------------------|---------------------------------------|-----------------|
| Кредитготівкою                            | АРХІВ ОП | ЕРАЦІЙ              |                                    |                                                                    |                        |               |                   |                                       |                 |
| Переказ з картки на картку                | Початков | ва дата: Кінцева д  | ата:                               | Карта або рахунок;                                                 |                        | Тип операції: |                   |                                       |                 |
| Картки                                    | 05.12.2  | 017 12.12.2         | 017 Показати                       | Всі картки та рахунки                                              | ~                      | Bci onepauji  |                   |                                       | ~               |
| Поточні рахунки                           |          | Дата                | Рахунок списання                   | Опис транзакції                                                    |                        |               | Сума транзакції   | Статус                                |                 |
| Платежі та перекази<br>З картки           | £        | 18:02<br>07:12:2017 | 5374 37** **** 4518<br>00577979990 | Правекс карта своя - Правекс ка<br>4390 49***** 8718               | арта чужа              |               | 1,470.00<br>10.88 | Виконаний<br>7 груд 2017 р., 18:03    | Q               |
| 3 ракунку<br>Між картками<br>Мої шабільни | €        | 19:31<br>06:12:2017 | 5374 37** **** 4518<br>00577979990 | Правекс карта своя - Карта іншк<br>4149 80***** 9995               | юго банку              |               | 500.00<br>7.00    | Прострочений<br>6 груд 2017 р., 19:34 | 0               |
| Архів операцій                            | £        | 19:32<br>06.12.2017 | 5374 37** **** 4518<br>00577979990 | Правекс карта своя - Правекс ра<br>26205796920146 : лещенко юлия п | ахунок свій<br>меліена |               | 500.00            | Виконаний<br>6 груд 2017 р., 19:33    | Q               |

## 15. Перевипуск втраченої картки.

15.1. Для того, щоб здійснити перевипуск втраченої картки необхідно перейти за посиланням <u>https://online.pravex.ua</u>.

15.2. Обрати відповідне меню

Картки

Змінити ліміти

Перевипуск втраченої картки

## 15.3. Заповнити форму

|                            | Заявка на перевипуск втраченої і                                                                                    | картки                                                                                 |
|----------------------------|----------------------------------------------------------------------------------------------------|----------------------------------------------------------------------------------------|
|                            | 💿 Власна картка 🔍 Інша картка                                                                                       | a                                                                                      |
|                            | Оберіть Вашу картку                                                                                                 | ~                                                                                      |
|                            | Оберіть відділення доставки                                                                                         | ~                                                                                      |
| Шановний К<br>датою закінч | пієнт! Ваша картка буде перевипущена то<br>іення. Для термінового блокування карт<br>+380445210417 або VIBER +38067 | ого ж класу зі старим номером <sup>;</sup><br>тки зверніться за телефоном;<br>73244744 |
|                            | Надіслати                                                                                                    |                                                                                        |

## 15.4. Натиснути «Надіслати»

15.5. Після опрацювання заявки працівниками Банку, працівник Контакт Центру направляє клієнту повідомлення в системі ONLINE PRAVEX та повідомляє, в разі успішності, щодо

орієнтовної дати отримання картки у відділенні банку або надає вмотивовану відмову щодо виконання заявки.

#### 16. Зміна логіну користувачем

16.1. Для того, щоб змінити логін необхідно перейти за посиланням <u>https://online.pravex.ua</u> і зайти в налаштування.

| налаштування        |                         |
|---------------------|-------------------------|
| Дата створення:     | Дата останнього входу:  |
| 04.09.2014 14:56:17 | 25.06.2018 13:55:57     |
| E-Mail:             | Телефон:                |
|                     | 380675011339            |
| Дата зміни паролю:  | Мова інтерфейсу:        |
| 11.04.2018 11:04:43 | Українська              |
| Змінити логін       | Змінити пароль Зберегти |

# 16.2. Ввести новий логін і натистути «Продовжити»

|                | Змінити логін |  |
|----------------|---------------|--|
| Поточний логін | 000385244     |  |
| Новий логін    |               |  |
|                | Продовжити    |  |

16.3. Якщо логін вже існує в системі, то система видаєть помилку:

| По<br>Вказаний логін вл | милка<br>ке використовується. | <b>FAMI</b><br>Комфортні фінансо |
|-------------------------|-------------------------------|----------------------------------|
|                         | ок                            | від найсімейніц                  |
|                         | Змінити логін.                |                                  |
| Поточний логін          | 000385244                     |                                  |
| Новий догін             | 000000224                     |                                  |
|                         | Продовжити                    |                                  |
|                         |                               |                                  |
|                         |                               |                                  |

- 16.4. Натиснути «ок» і ввести новий логін ще раз.
- 16.5. Якщо логіну в системі не має, прийде смс з кодом-підтвердженням логіну.

| Підтвердження операції СМХ<br>Наваш телефон надіслано СМ<br>хвилин. | С <mark>-кодом</mark><br>С-код підтвердження операції, Необхі | ідно ввести це повідомлення не пізніше ніжза б |
|---------------------------------------------------------------------|---------------------------------------------------------------|------------------------------------------------|
| Введіть код підтвердження:                                          | 814987                                                        | Надіслати                                      |

16.6. Після успішного введення коду-підтвердження система видаєть повідомлення про успішну зміну логіну.

| Інформація<br>Ваш логін успішно змінено. Необхідно повторити вхід<br>до ONLINE PRAVEX. |                                                                          |
|----------------------------------------------------------------------------------------|--------------------------------------------------------------------------|
| Ваш логін успішно змінено. Необхідно повторити вхід<br>до ONLINE PRAVEX.               | Інформація                                                               |
|                                                                                        | Ваш логін успішно змінено. Необхідно повторити вхід<br>до ONLINE PRAVEX. |
|                                                                                        |                                                                          |
| ОК                                                                                     | ок                                                                       |

## 17. Регулярні платежі фізичних осіб/договірне списання для ФОП

17.1. Для того, щоб створити регулярний платіж для фізичних осіб/договірне списання для ФОП необхідно перейти за посиланням <u>https://online.pravex.ua</u> і зайти в меню «Мої регулярні платежі».

| 17.2.    | Вілкривається | форма   | лля                                     | заповнення: |
|----------|---------------|---------|-----------------------------------------|-------------|
| 1 / • 4• | Digripulation | 4 opine | , ,,,,,,,,,,,,,,,,,,,,,,,,,,,,,,,,,,,,, | Sanobnennin |

|                       | Регулярний платіж                                                          |                                                        |          |            |          |   |
|-----------------------|----------------------------------------------------------------------------|--------------------------------------------------------|----------|------------|----------|---|
| Назва                 | Регулярний плат                                                            | riж                                                    |          |            |          |   |
| Рахунок сплати        | 26204799945564                                                             | 26204799945564   UAH   Поточний рахунок фізичної особи |          |            |          | ~ |
| Періодичність         | Щотижня                                                                    |                                                        | ~        | День тижня | вівторок | ~ |
| Тип суми              | Фіксована сума                                                             |                                                        | ~        | Сума, гри  | 0.00     |   |
| Дата початку          | 21.01.2019                                                                 | Дата закінчення                                        | 21.04.20 | 19         |          |   |
| ⊛ на вла              | 💿 на власний рахунок 🔍 за реквізитами 🔍 на картковий рахунок ПРАВЕКС БАНКу |                                                        |          |            |          |   |
|                       |                                                                            | Власний раху                                           | нок      |            |          |   |
| Оберіть Ваш ражунок 🗸 |                                                                            |                                                        |          |            |          |   |
|                       | Створити регулярний платіж                                                 |                                                        |          |            |          |   |

- 17.3. Заповнити форму, обравши відповідні параметри та натиснути «Створити регулярний платіж».
- 17.4. Клієнту прийде на номер телефону ОТП-пароль.

- 17.5. Клієнт вводить ОТП-пароль і натискає «Переказати».
- 17.6. Після успішного введення ОТП-паролю на екрані зявиться повідомлення:

| Інформація                          |
|-------------------------------------|
| Регулярний платіж успішно створений |
|                                     |
|                                     |
|                                     |
|                                     |
|                                     |
| οκ                                  |

17.7. Зайшовши в створений регулярний платіж, Клієнт може призупинити та видалити його.

17.8. Клієнт може призупинити створені регулярні платежі або видалити:

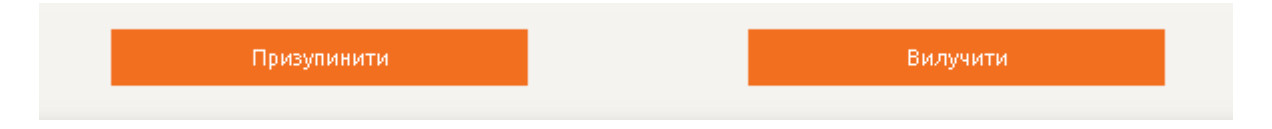

17.9. Ввійшовши в певний регулярний платіж, Клієнт може переглянути які платежі відбулися в межах даного регулярного платежу:

| Дата       | Статус створення | Сума платежу | Статус платежу |
|------------|------------------|--------------|----------------|
| 05.02.2019 | Створений        | 0.20         | Виконано*      |
| 04.02.2019 | Створений        | 0.20         | Виконано*      |

**18.** Переказ з карти в національній валюті на карту в іноземній валюті (p2p переказ) 18.1. Для того, щоб купити валюту на карту необхідно перейти за посиланням <u>https://online.pravex.ua</u> i

зайти в меню «Купівля/продаж валюти з карти».

18.2. Купити валюту Клієнт може на суму гривневого еквіваленту 150 000 гривень по курсу НБУ сумарно по всім виключно своїм картам (карти випущені у Правексі) протягом одного дня.

18.3. Купівля відбувається без комісії.

18.4. Клієнт повинен мати карту в гривні та карту у відповідній валюті (долар США, євро).

18.5. Для ознайомлення з курсами блокування та розрахунку Клієнт має перейти за посиланням: https://www.pravex.com.ua/kursy-valyut.

Курс блокування – це курс, по якому буде розраховано орієнтовну суму зарахування у момент купівлі валюти Клієнтом.

Курс розрахунку – це курс, за яким Клієнту буде фактично зараховано валюту на карту на наступний день.

18.6. Внести номер картки, з якої буде здійснюватися переказ.

18.7. Заповнити суму в національній валюті, яка не повинна перевищувати встановлений ліміт для таких операцій, ввести CVV2/CVC2. Далі обрати із випадаючого списку картку, на яку буде здійснюватись зарахування коштів. Програма відобразить орієнтовну суму зарахування по курсам блокування.

18.8. Після цього необхідно натиснути кнопку «Переказати».

| Карта спис                                | ания                                                                   |
|-------------------------------------------|------------------------------------------------------------------------|
| UAH                                       | [8] Зарплатна картка                                                   |
|                                           |                                                                        |
| Карта зачи                                | асления                                                                |
| <b>Карта зачи</b><br>USD [ /              | <mark>ісления</mark><br> [2] Приватна картка  [                        |
| Kарта зачи<br>USD [ /<br>Сумма спи<br>UAH | ісления<br> [2] Приватна картка<br>ісания, Ориентировс<br>сания, перио |

18.9. У разі якщо ліміт суми переказу перевищено, ONLINE PRAVEX видасть інформаційне повідомлення про таке перевищення та поверне у вікно введення реквізитів переказу.

18. 10. Якщо сума не перевищує ліміт та відповідає іншим умовам проведення платежу, то на номер мобільного телефону буде відправлено СМС-повідомлення з кодом підтвердження, який необхідно ввести у поле «Одноразовий пароль», яке з'явиться одразу після натискання кнопки «Переказати».

18.11. Після здійснення переказу система видасть наступне інформаційне повідомлення: «Переказ виконано успішно».

На дані операції діють ті самі ліміти що і на p2p перекази з карти в грн. на карту в грн., тобто одна операція 25 000 грн, в день/4дні 75000 грн. в місяць 150 000грн.

На етапі купівлі програма розраховує ОРІЄНТОВНУ суму зарахування по курсам КУПІВЛІ БЛОКУВАННЯ НА КАРТІ.

|         |         |     | Дата: 18.02              | .2019                    |            |
|---------|---------|-----|--------------------------|--------------------------|------------|
| Готі    | івка    | НБУ | Картки (курс блокування) | Картки (курс розрахунку) | Крос курси |
|         | Валн    | ота | Купівл                   | 1 F                      | Тродаж     |
|         | USD/U   | JAH | 26.5                     |                          | 27.4       |
| EUR/USD |         | USD | 1.1058                   |                          | 1.1811     |
|         | EUR/UAH |     | 30.5                     | >                        | 31.5       |

На наступний день ,як правило, відбувається фактичне списання гривні та зарахування валюти по курсам ПРОДАЖУ (РОЗРАХУНКУ) НА КАРТІ, який діє в день фактичного списання.

|             | Дата: 19.02              | 2.2019                   |            |
|-------------|--------------------------|--------------------------|------------|
| Готівка НБУ | Картки (курс блокування) | Картки (курс розрахунку) | Крос курси |
| Валюта      | Купівля                  | a 🖉                      | Продаж     |
| USD/UAH     | ✓ 26.9                   |                          | ✓ 27.15    |
| EUR/USD     | ✓ 1.1215                 |                          | ✓ 1.1413   |
| EUR/UAH     | ✓ 30.45                  | C                        | ✓ 30.7     |

# Тобто з карти списується вказана клієнтом сума в гривні та зараховується

## валюта по курсу розрахунку.

## 19. Переказ з карти в іноземній валюті на карту в національній валюті (р2р переказ)

19.1. Для того, щоб продати валюту на карту необхідно перейти за посиланням <u>https://online.pravex.ua</u> і зайти в меню «Купівля/продаж валюти з карти».

19.2. Купівля відбувається без комісії.

19.3. Клієнт повинен мати карту в гривні та карту у відповідній валюті (долар США, євро).

19.4. Для ознайомлення з курсами блокування та розрахунку Клієнт має перейти за посиланням: https://www.pravex.com.ua/kursy-valyut.

Курс блокування – це курс, по якому буде розраховано суму зарахування гривні у момент продажу валюти Клієнтом.

Курс розрахунку – це курс, за яким Клієнту буде фактично списано валюту з карти протягом 1-3 днів.

19.5. Внести номер картки, з якої буде здійснюватися переказ.

19.6. Заповнити суму в валюті.

19.7. Обрати із випадаючого списку картку, на яку буде здійснюватись зарахування коштів. Програма відобразить суму зарахування по курсам продажу блокування.

19.8. Після цього необхідно натиснути кнопку «Переказати».

19.9. У разі якщо ліміт суми переказу перевищено, ONLINE PRAVEX видасть інформаційне повідомлення про таке перевищення та поверне у вікно введення реквізитів переказу.

19.10. Якщо сума не перевищує ліміт та відповідає іншим умовам проведення платежу, то на номер мобільного телефону буде відправлено СМС-повідомлення з кодом підтвердження, який необхідно ввести у поле «Одноразовий пароль», яке з'явиться одразу після натискання кнопки «Переказати».

19.11. Після здійснення переказу система видасть наступне інформаційне повідомлення: «Переказ виконано успішно».

На дані операції діють ті самі ліміти що і на p2p перекази з карти в грн. на карту в грн., тобто одна операція 25 000 грн, в день/4дні 75000 грн. в місяць 150 000грн. При створенні операції Клієнт вказує суму продажу в валюті.

Курси блокування і списання є на сайті за посиланням: <u>https://www.pravex.com.ua/kursy-</u> valyut

На етапі купівлі програма розраховує ОСТАТОЧНУ суму зарахування грн. по курсам ПРОДАЖУ БЛОКУВАННЯ НА КАРТІ.

|         |     | (            | Дата: 28.04 | .2019     |                 |                          |        |
|---------|-----|--------------|-------------|-----------|-----------------|--------------------------|--------|
| Готівка | НБУ | Картки (курс | блокування) | Картки (к | урс розрахунку) | Крос курси               |        |
|         |     |              | Дистанційні | курси     |                 |                          |        |
| Валю    | та  |              | Купівл      | Я         | (               | Продаж                   |        |
| USD/U   | AH  |              | 26.65       |           |                 | <ul><li>✓ 27.1</li></ul> | ノ      |
| EUR/U   | SD  |              | ✓ 1.0959    | 9         |                 | ✓ 1.1332                 |        |
| EUR/U   | AH  |              | ✓ 29.7      |           | $\subset$       | × 30.2                   | $\sum$ |
|         |     |              |             |           |                 |                          |        |

На наступний день ,як правило, відбувається фактичне списання валюти та зарахування грн. по курсам КУШВЛІ (РОЗРАХУНКУ) НА КАРТІ, який діє в день фактичного списання. Але при цьому сума зарахування в грн. не зміниться, проте буде перераховано суму списання у валюті.

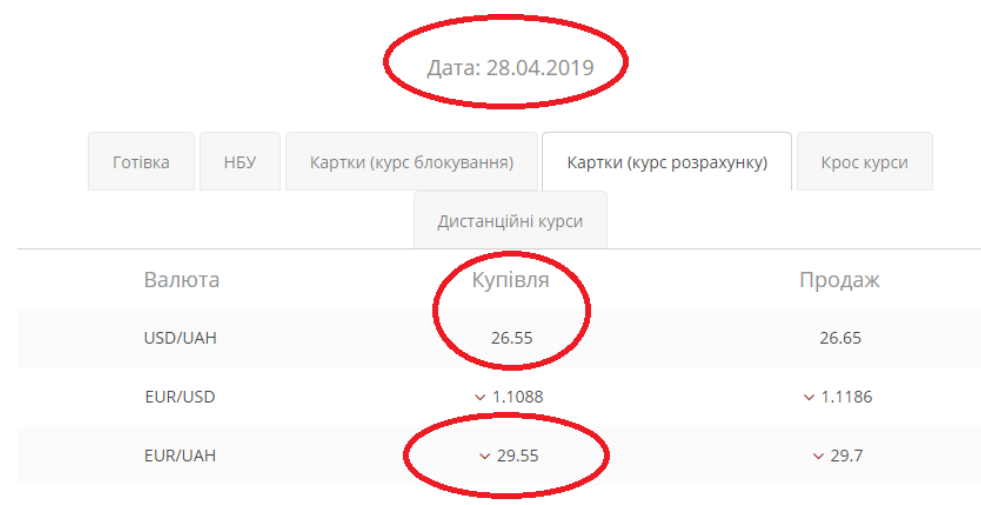

<u>Тобто на карту зараховується сума в грн, яка відображалася при здійсненні продажу, але списується відкорегована відповідно курсу розрахунку сума в валюті.</u>

## 20. Продаж іноземної валюти (долар США/євро) з поточного рахунку

20.1. Для того, щоб продати валюту з поточного рахунку необхідно перейти за посиланням <u>https://online.pravex.ua</u> і зайти в меню «Продаж валюти з рахунку».

20.2. Продаж валюти можливий після встановлення співробітником Банку курсів обміну, тобто з 09:30 ранку і до 16:30.

20.3. Продаж валюти НЕ можливий у вихідні та святкові дні.

20.4. Курс відображається відразу при здійсненні операції та списання валюти і зарахування гривні відбувається по вказаному курсу і в поточному дні.

# 20.5. Незабаром систему буде удосконалено і продати валюту буде можливо і у вихідні дні, а також цілодобово з зарахуванням гривні у робочий день.

20.6. Зайшовши в меню «Продаж валюти з рахунку» відкривається вікно, в якому потрібно обрати: суму проданої валюти, рахунок списання валюти та рахунок зарахування валюти.

| Продаж валюти з рахунку                   |  |  |
|-------------------------------------------|--|--|
| Рахунок списання                          |  |  |
| USD   8.3   RECORD111   26204700393934    |  |  |
| Курс: USD/UAH 25.7 грн.                   |  |  |
| Рахунок зарахування                       |  |  |
| UAH   100633.38   RECORD   26205799920146 |  |  |
| Сума списання, USD Сума зарахування, UAH  |  |  |
| 0.50 12.85                                |  |  |
| Відправити в банк                         |  |  |

20.7. Та натиснути «Відправити в банк».

20.8. Отп паролем операція не підтверджується, оскільки розрахунки здійснюються між власними рахунками і в межах АТ «ПРАВЕКС БАНК».

20.9. Проглянути статус Заяву на продаж валюти можна в архіві операцій.

| К Заявка на                      | Заявка на продаж валюти   |  |
|----------------------------------|---------------------------|--|
| Створена                         | а 22 липня 2019 р., 09:09 |  |
| Рахунок списання                 | 26204700393934 : USD      |  |
| Рахунок зарахування              | 26205799920146 : UAH      |  |
| USD / UAH                        | : 25.70                   |  |
| Сума списання, USD               | 0.50                      |  |
| Сума зарахування, UAH            | l 12.85                   |  |
| Статус                           | : Виконана 🤇              |  |
| Роздрукувати, або зберегти заяву |                           |  |

20.10. Роздрукувати Заяву на продаж валюти можна в архіві операцій.

| К Заявка на           | Заявка на продаж валюти     |  |
|-----------------------|-----------------------------|--|
| Створена              | али 22 липня 2019 р., 09:09 |  |
| Рахунок списання      | 1 26204700393934 : USD      |  |
| Рахунок зарахування   | 1 26205799920146 : UAH      |  |
| USD / UAH             | : 25.70                     |  |
| Сума списання, USD    | 0.50                        |  |
| Сума зарахування, UAH | I 12.85                     |  |
| Статус                | Виконана                    |  |
| Роздрукувати          | и, або зберегти заяву       |  |